## NAVODILA ZA DELO NA DOMU

Izbirni predmet iz računalništva: MULTIMEDIJA Razred: 8. Učitelj: Dejan Žmavc, prof. Datum: Četrtek, 23. 4. 2020, 6. šolska ura (12.05–12.50)

# IZDELAJ VIDEO za 3. oceno (zaključevanje in oddaja videov)

Pozdravljeni učenci.

Smo že v 6. tednu pouka na daljavo in tik pred počitnicami. Upam, da še naprej vse zadane naloge opravljate **odgovorno in vestno**. <u>Ves vaš trud bo seveda ustrezno ocenjen</u>.

Navodila ostajajo enaka. Še naprej delate na svojih videih za 3. oceno. Nekateri ste jih tudi že poslali, nakar sem vam podal povratno informacijo o tem, kaj še vam manjka, kaj popraviti ... ter še kakšen drug koristen nasvet. Potem ste zadeve popravili in video tudi oddali. Naprošam še tudi ostale, da stvar vzamete resno, saj v tem tednu zaključimo z izdelovanjem videov in jih boste morali oddati do <u>tega petka, 24. 4. 2020</u>. Videe bom nato pregledal med prvomajskimi počitnicami.

Navodila za delo **upoštevajte ter se držite zgornjega roka**. **Vem, da vi to zmorete!** Moj e-mail, kjer sem na voljo za vsa vprašanja in pomoč: <u>dejan.zmavc@abesednjak.si</u>

Želim vam obilo veselja, uspeha in znanja pri delu. 🕑 Učitelj Dejan

### **PONOVITEV:**

**Kaj mora vsebovati vaš video narejen v programu ActivePresenter** najdete v navodilih, ki so na voljo **TUKAJ**, poslal pa sem vam jih tudi preko elektronske pošte in pripel v spletno učilnico na **eAsistentu** (XoolTime).

Še enkrat prilagam povezavo do vodiča: <u>https://atomisystems.com/tutorials/ap7/add-background-music/</u>, kjer si lahko ogledate postopek, kako dodate poljubno glasbo **.mp3 datoteko** v ozadje, tako da se <u>glasba predvaja skozi</u> <u>celoten video in ne samo na določenem slideu</u>.

#### Snov prejšnjih ur:

Na domačem računalniku si namestite program **ActivePresenter**. V Google vpišete ActivePresenter in kliknete na prvo povezavo: <u>https://atomisystems.com/activepresenter/</u> kliknete gumb **Download** (glej desno sliko). Program je **brezplačen**, zadnja različica programa je sedaj že **8.0.5**. **Lahko si ga posodobite, kot smo to storili v šoli.** 

Ko se vam program prenese, dvakrat kliknete na preneseno datoteko **ActivePresenter\_v8.0.5\_setup.exe** ter sledite korakom namestitve. Po uspešni namestitvi se vam na namizju pojavi ikona programa. Vse to smo že počeli v šoli.

Odprete program in začnete z izdelovanjem videa. Datoteke oz. projekte (končnica datoteke je **\*.approj**)., ki ste jih že naredili v šoli, si prenesete iz svojega **Google Drive** računa (ali USB ključka) ter jih samo odprete v programu in nadaljujete. V kolikor datoteke nimate pa začnite znova.

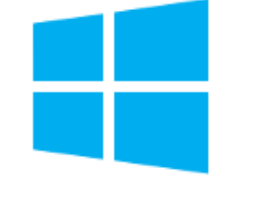

## **ActivePresenter 8.0.5**

Windows 10, 8.1, 8, 7 (64-bit only)

(Released: April 10, 2020)

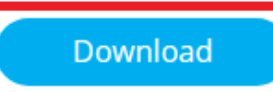

Vse korake, ki jih potrebujete za izdelavo videa, smo pokazali v šoli, lahko pa si pomagate z navodili in vodiči iz uradne spletne strani.

- Navodila (v angl.): <u>https://cdn.atomisystems.com/apdownloads/ActivePresenter8\_UserManual\_en.pdf</u>
- Vodiči (tutoriali): <u>https://atomisystems.com/activepresenter/tutorials/</u> (z opisi korakov in sličicami)
- Video vodiči oz. prikazi postopkov: <u>https://www.youtube.com/user/ActivePresenter</u>